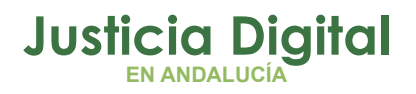

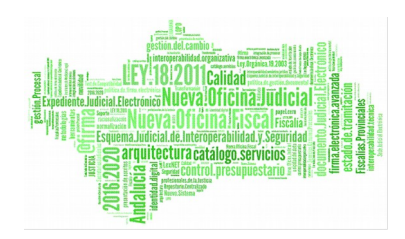

# **Consultas Adriano** Manual de usuario(V 1.12.1)

15/11/2019/ Sevilla

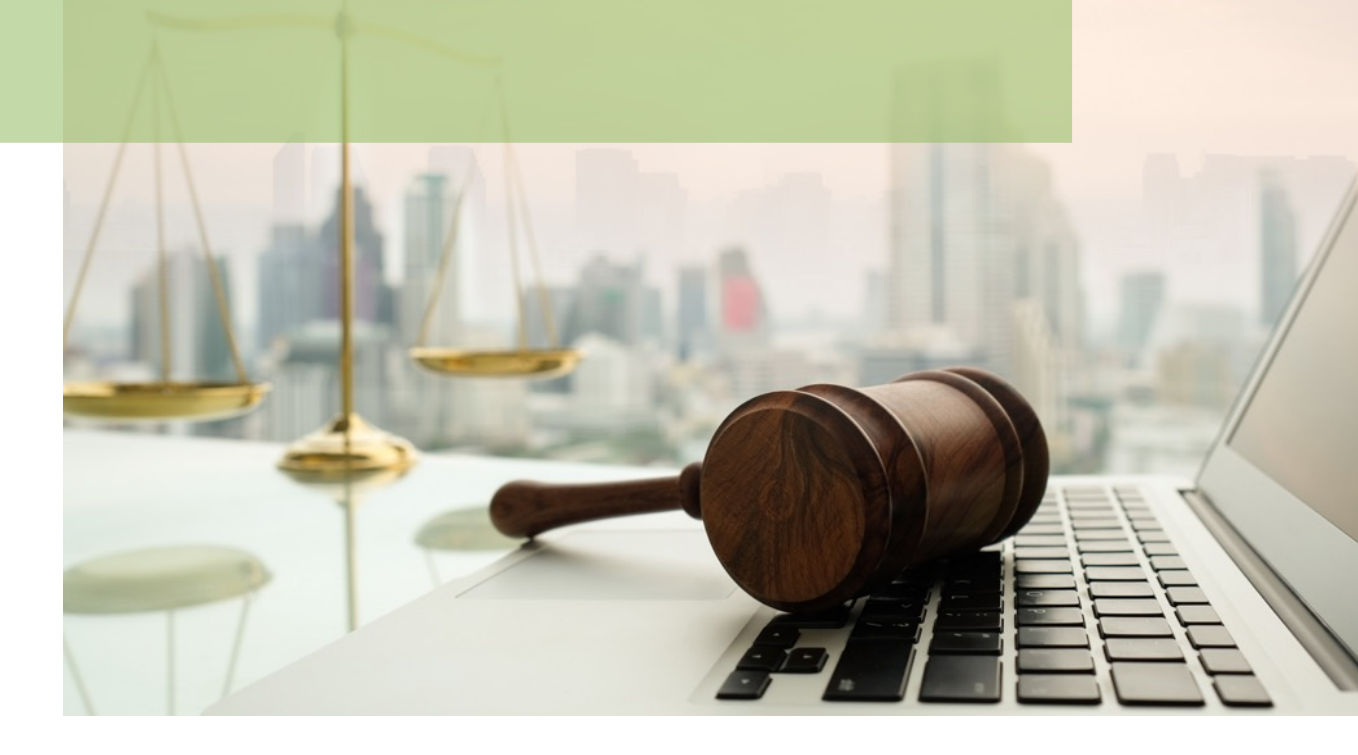

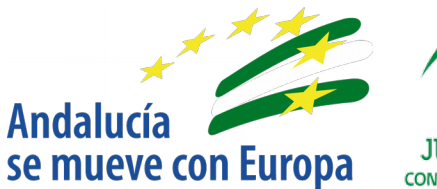

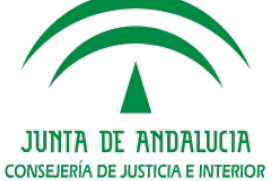

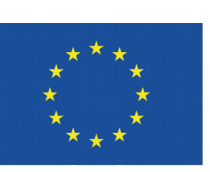

# Unión Europea

Fondo Europeo de Desarrollo Regional

D.G. DE INFRAESTRUTURAS Y SISTEMAS Servicio de Informática Judicial

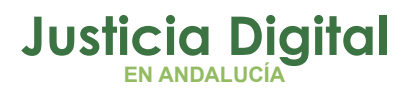

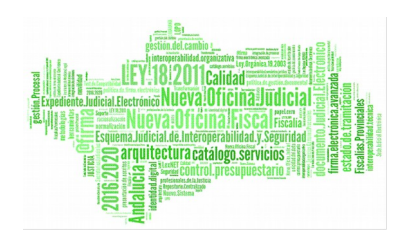

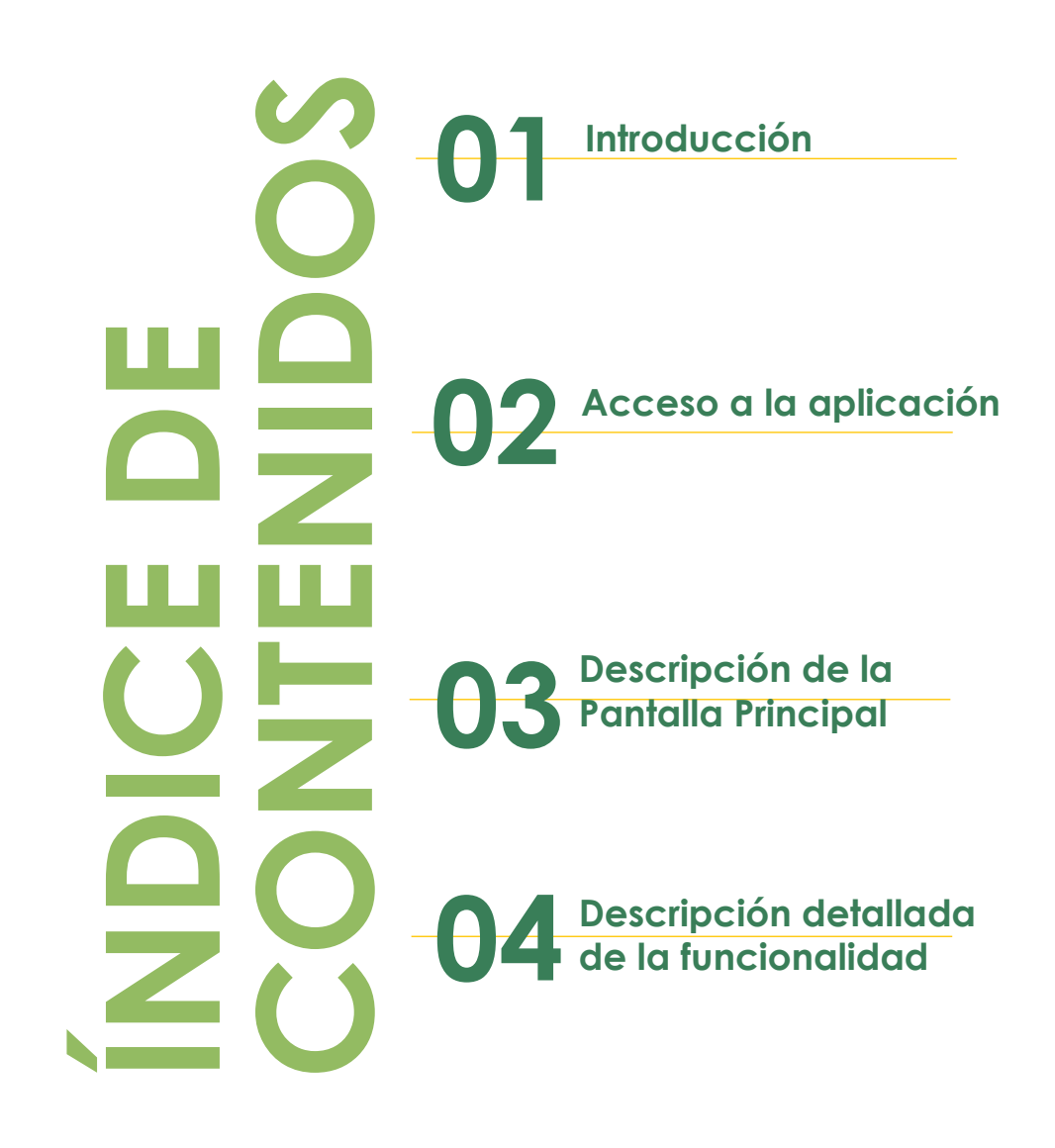

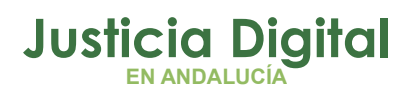

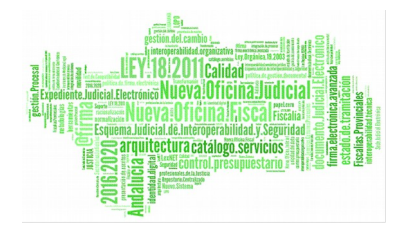

# 1. INTRODUCCIÓN

La aplicación **Consultas Adriano**, nació con el propósito de poner a disposición de los usuarios consultas específicas sobre datos de adriano.

# 2. ACCESO A LA APLICACIÓN

La aplicación será accesible desde el Portal Adriano, a través del portal temático correspondiente al usuario, dentro de la opción Mis aplicaciones – Aplicaciones Internas – Escritorio Judicial, identificándose con su propio 'ius' seguido de su contraseña.

El acceso al Escritorio Judicial se realiza en la dirección (URL):

http://escritoriojudicial.justicia.junta-andalucia.es/Escritorio/Inicio.do

Se presenta entonces la pantalla inicial del escritorio.

| JUNTA DE ANDALUCIA<br>Conseria de Justica e funetor | Escritorio JUDICIAL<br>Consejería de Justicia e Interior                                                                                                    | Lupes 30 de diciembre de 2013 18-51                                             |
|-----------------------------------------------------|----------------------------------------------------------------------------------------------------|---------------------------------------------------------------------------------|
|                                                     | Noticias                                                                                                    | Acceso TO                                                                       |
|                                                     | <ul> <li>Versión 2.5.2 del Escritorio Judicial</li> <li>10/02/2005 - Disponible la nueva versión del Escritorio Judicial en DESARROLLO. En esta versión se ha añadido principalmente soporte para autenticación de clientes mediante certificados, acceso directo a las aplicaciones desde el propio menú mediante un doble click, e identificación de las aplicaciones a las que tiene acceso el usuario mediante certificado.</li> <li>http://iusslad01:8080/Escritorio/</li> <li>Versión 2.5.1 del Escritorio Judicial</li> <li>03/01/2005 - Disponible la versión 2.5.1 del Escritorio Judicial en DESARROLLO. En esta versión se incluyen los foros y sugerencias.</li> <li>Pinche aqui para acceder al nuevo escritorio</li> </ul> | Usuario<br>Contraseña<br>Entrar<br>Acceso certificado<br>¿Olvidó su contraseña? |
| Desa - Versión 2.12.1                               |                                                                                                    | CONSEJERÍA DE JUSTICIA E INTERIC                                                |

Figura 1: Escritorio Judicial

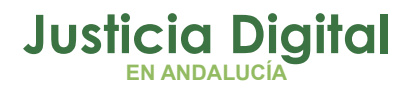

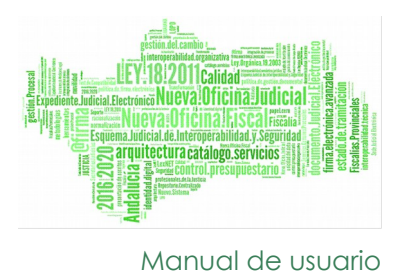

El primer paso para la entrada en la Aplicación es completar con éxito un proceso de identificación de usuario mediante la entrada de:

- Usuario
- Contraseña

Pulsando Aceptar, el Escritorio valida los datos entrados, determina un perfil de usuario y muestra una lista de las Aplicaciones a las que es posible acceder en virtud de dicho perfil.

|                                   | Escritorio JUDICIAL<br>Consejeria de Justicia e Interior                              | 0000                                   |
|-----------------------------------|---------------------------------------------------------------------------------------|----------------------------------------|
| PROEDA PROEDA, PROEDA             | animación Procesa - Jozgado de Instrucción (* 1 de Jenia * Penal *                    | miercoles, 13 de lebiero de 2013 03.15 |
| Aplicaciones                      | Agenda<br>Telefonica<br>Administración<br>de Anslucia<br>de Analiucia<br>de Analiucia |                                        |
| Agenda de Señalamientos           |                                                                                       |                                        |
| Agenda IML                        | Cuestionario Formulario Plan de                                                       |                                        |
| AIRA                              | C Equipamiento S de Solicitad P reventión<br>de Riesgos<br>Laborales                  |                                        |
| > asdf                            |                                                                                       | -                                      |
| Consola Administrativa            | Consultas Adriano                                                                     | r                                      |
| Consulta Incidencias -<br>cremedy | Descarga Manuales                                                                     | _                                      |
| > Consultas Adriano               | 🛦 Alertas                                                                             |                                        |
| > Consultas de Decanatos          | Tiene disponibles 0 alertas                                                           |                                        |
| Consumibles local                 |                                                                                       |                                        |
| > Expediente Digital              | In Nouclas                                                                            |                                        |
| > Expediente Judicial             | No existen noticias de la aplicación.                                                 |                                        |
| -                                 | Figure 2: Consultar Adriana                                                           |                                        |

#### Figura 2: Consultas Adriano

Pulsando (haciendo clic con el botón izquierdo del ratón sobre la aplicación **Consultas Adriano**, en la lista a la izquierda de la pantalla y después en el vínculo Ir, se lanzará la ejecución de esta aplicación.

### 2.1. USUARIOS

Podrá acceder a la aplicación cualquier usuario con los permisos necesarios. Existen tres perfiles con los que se puede acceder:

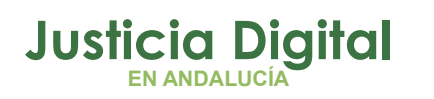

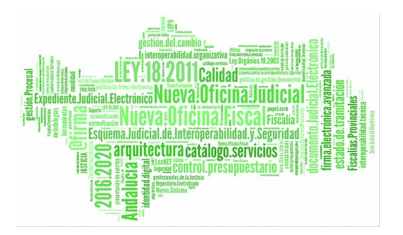

- Perfil Local: Se podrán realizar consultas sobre procedimientos relativos a los órganos que se encuentran en la localidad (partido judicial) del usuario.
- Perfil Provincial: Se podrán realizar consultas sobre procedimientos relativos a los órganos judiciales que se encuentren en la provincia a la que pertenece el usuario logado.
- Perfil Autonómico: Se podrán realizar consultas sobre procedimientos relativos a los órganos judiciales que se encuentren en la comunidad autónoma de Andalucía.

# 3. DESCRIPCIÓN DE LA PANTALLA PRINCIPAL

Al entrar en la aplicación se presenta su menú principal. Las opciones que se muestran dependerán del perfil del usuario logado.

| m |   | Consulta Nig                                          |  |
|---|---|-------------------------------------------------------|--|
| n |   | Consulta Procedimiento Fase Estado                    |  |
| Ú |   | Consulta Centralizada Por Intervinientes              |  |
|   |   | Consulta Señalamientos                                |  |
|   |   | Consulta Notificables en Sede Judicial<br>Electrónica |  |
|   | Ľ | Consulta Exhortos                                     |  |

Figura 3

# 4. DESCRIPCIÓN DETALLADA DE LA FUNCIONALIDAD

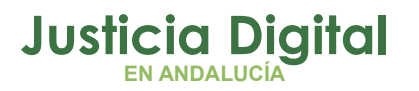

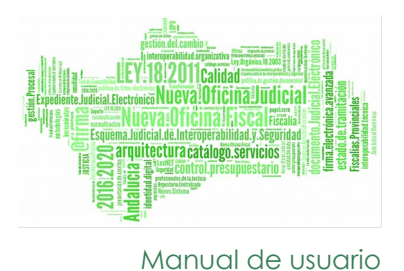

### 4.1. CONSULTA NIG

Al acceder a esta opción se dispondrá de un formulario en el que se podrán introducir todos los datos necesarios para identificar el procedimiento. Estos son:

- Código de organismo.
- Jurisdicción.
- Tipo de procedimiento.
- Número de procedimiento.
- ♦ Año.

| Identificación asunto                                                      |          |                    |
|----------------------------------------------------------------------------|----------|--------------------|
| <ul> <li>→ Código Órgano (10 dígitos):</li> <li>→ Jurisdicción:</li> </ul> |          |                    |
| → Tipo Procedimiento:                                                      |          |                    |
| > Nº Procedimiento:                                                        |          | 2011 (Número/Año)  |
|                                                                            |          | Cancelar Consultar |
|                                                                            | Figura 4 |                    |

Si no se dispone del código del órgano, se podrá seleccionar de forma intuitiva haciendo uso del botón . Al pulsar sobre él aparecerá una ventana como la siguiente:

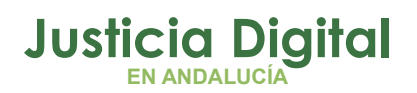

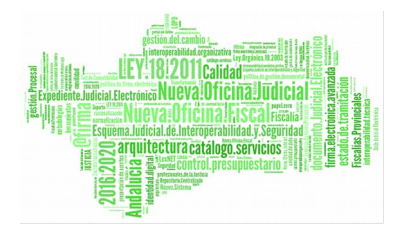

|                   |                                                                                                    |   | 1 |
|-------------------|----------------------------------------------------------------------------------------------------|---|---|
| Partido Judicial: | Sevilla                                                                                                    | - |   |
| Tipo órgano:      | Juzgado de Instrucción                                                                                                    | - |   |
|                   | Juzgado de Instrucción №1 de Sevilla<br>Juzgado de Instrucción №2 de Sevilla<br>Juzgado de Instrucción №3 de Sevilla<br>Juzgado de Instrucción №4 de Sevilla<br>Juzgado de Instrucción №5 de Sevilla<br>Juzgado de Instrucción №6 de Sevilla<br>Juzgado de Instrucción №7 de Sevilla<br>Juzgado de Instrucción №8 de Sevilla | E |   |
|                   | Juzgado de Instrucción №8 de Sevilla                                                                                                    | Ŧ |   |

#### Figura 5

En el combo de Partido Judicial se podrá seleccionar uno de entre todos los Partidos Judiciales disponibles según los permisos que se hayan otorgado al usuario.

En el combo de tipo de órgano se podrá seleccionar uno de los tipos de órgano disponibles,

En la sección de abajo, aparecerán todos los órganos judiciales pertenecientes al partido judicial y al tipo de órgano seleccionado en la parte superior. Al hacer clic sobre uno de ellos, se cerrará la ventana actualizándose los datos del formulario principal.

| >> Consulta Nig               |            |                                       |           |
|-------------------------------|------------|---------------------------------------|-----------|
| Identificación asunto         |            |                                       |           |
| > Código Órgano (10 dígitos): | 4109143001 | Juzgado de Instrucción Nº1 de Sevilla |           |
| → Jurisdicción:               | Civil 💌    |                                       |           |
| → Tipo Procedimiento:         | Adopción   |                                       | -         |
| → N° Procedimiento:           |            | 2011 (Número/Año)                     |           |
|                               |            |                                       |           |
|                               |            | Cance                                 | Consultar |
|                               |            | Fiaura 6                              |           |

Página 5 de 32

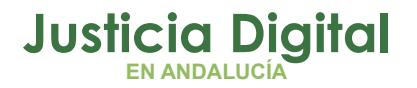

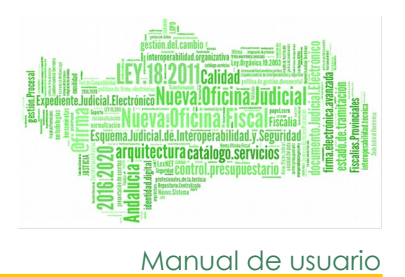

Si se introduce el código de órgano directamente, estos datos se actualizarán una vez se haya salido del campo de texto. Si al introducirse manualmente el código se comete algún error o el órgano no existe, la aplicación lo avisará mostrando un mensaje.

Si se borra el código de órgano se borrarán también la jurisdicción y el tipo de procedimiento.

| lentificación asunto          |                                                       |  |
|-------------------------------|-------------------------------------------------------|--|
| › Código Órgano (10 dígitos): | 4109143 El código de organismo introducido es erroneo |  |
| > Jurisdicción:               |                                                       |  |
| → Tipo Procedimiento:         |                                                       |  |
| > Nº Procedimiento:           | 2009 (Número/Año)                                     |  |
|                               |                                                       |  |
|                               | Cancelar Consultar                                    |  |
|                               |                                                       |  |

Figura 7

Tanto el código de órgano como el número de procedimiento deben estar formados por dígitos. Si esto no fuera así, la aplicación avisará con uno o varios mensajes de error.

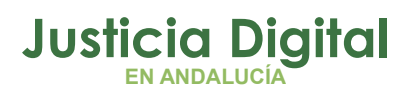

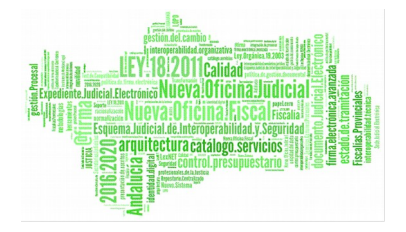

| Identificación asunto                                               |                                                             |
|---------------------------------------------------------------------|-------------------------------------------------------------|
| → Código Órgano (10 dígitos):                                       | 4qq El código de organismo introducido es erroneo           |
| > Jurisdicción:                                                     |                                                             |
| → Tipo Procedimiento:                                               |                                                             |
| → Nº Procedimiento:                                                 | aaaa 2009 🔽 (Número/Año)                                    |
| El valor del campo Código Órgan<br>El valor del campo Nº Procedimie | o no es válido.<br>ento no es válido.<br>Cancelar Consultar |
|                                                                     | Figura 8                                                    |

Una vez introducidos todos los datos de forma correcta se deberá pulsar el botón Consultar para realizar la consulta.

En este punto pueden suceder dos cosas. Si el procedimiento no existe la aplicación avisará mediante un mensaje de alerta.

| Identificación asunto                                                     |                                                  |  |  |  |  |
|---------------------------------------------------------------------------|--------------------------------------------------|--|--|--|--|
| > Código Órgano (10 dígitos):<br>> Jurisdicción:                          | 4109143002 Juzgado de Instrucción Nº2 de Sevilla |  |  |  |  |
| → Tipo Procedimiento:                                                     | Adopción                                         |  |  |  |  |
| > Nº Procedimiento:                                                       | 65 2009 V (Número/Año)                           |  |  |  |  |
| Microsoft Internet Explorer                                               |                                                  |  |  |  |  |
| No existe un procedimiento con los datos introducidos. Cancelar Consultar |                                                  |  |  |  |  |
| Acep                                                                      | tar                                              |  |  |  |  |

Figura 9

Página 7 de 32

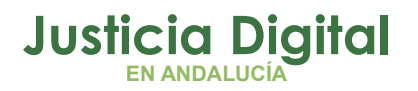

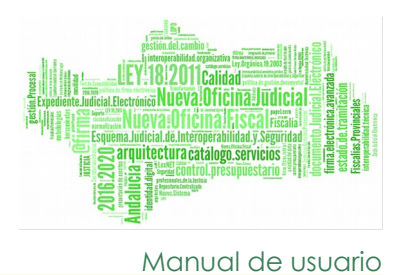

Si los datos introducidos son correctos se mostrará el resultado de la búsqueda.

| Ider       | ntificación asunto                          |                                                  |
|------------|---------------------------------------------|--------------------------------------------------|
| > C<br>> J | código Órgano (10 dígitos)<br>Iurisdicción: | 4109143001 Juzgado de Instrucción Nº1 de Sevilla |
|            | > Tipo Procedimiento:                       | Diligs.Previas                                   |
|            | > Nº Procedimiento:                         | 67 2009 (Número/Año)                             |
|            |                                             | Cancelar Consultar                               |
| Res        | sultado de la consulta                      |                                                  |
| » N        | lig: 4109143P20091000046                    |                                                  |
|            |                                             | Figura 10                                        |

# 4.2. CONSULTA FASE Y ESTADO

Al acceder a esta opción se dispondrá de un formulario en el que se podrán introducir todos los datos necesarios para identificar el procedimiento. Estos son:

- Partido Judiciales
- Tipo Órgano
- Organismo
- Jurisdicción
- Tipo de procedimientos
- Número de procedimiento
- Año

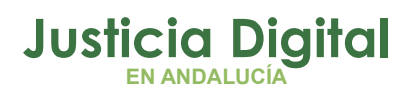

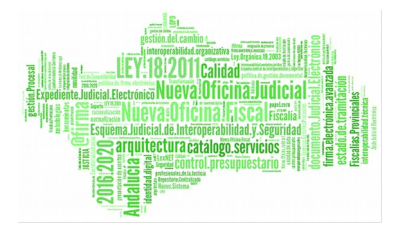

| JUHTA DE AMDALUCIA | CONSEJ     | ería de Ju  | STICIA E INT | ERIOR     |              | Consulta | s Adriano |
|--------------------|------------|-------------|--------------|-----------|--------------|----------|-----------|
|                    | >> Cons    | ulta Fase y | / Estado     |           |              |          |           |
| Identificació      | ón asunto  |             |              |           |              |          |           |
|                    | udicial    | -Selec      | rione-       |           |              |          | ~         |
| → Tipo órga        | ano:       | -Select     | rione-       |           |              |          |           |
| → Organisn         | no:        |             |              |           |              |          | ~         |
| ⇒ Jurisdicc        | ión:       | ~           |              |           |              |          |           |
| → Tip              | o Procedim | niento:     | ~            |           |              |          |           |
| -> Nº F            | Procedimie | nto:        |              | 2012 💌    | (Número/Año) |          |           |
|                    |            |             |              |           |              |          |           |
|                    |            |             |              |           |              | Cancelar | Consultar |
|                    |            |             |              | Figura 11 |              |          |           |

En el combo de Partido Judicial se podrá seleccionar uno de entre todos los Partidos Judiciales disponibles según los permisos que se hayan otorgado al usuario.

En el combo de tipo de órgano se podrá seleccionar uno de los tipos de órgano disponibles,

En el combo de organismo, aparecerán todos los órganos judiciales pertenecientes al partido judicial y al tipo de órgano seleccionado en la parte superior. Al hacer seleccionar uno de ellos se actualizarán el resto de los datos del formulario.

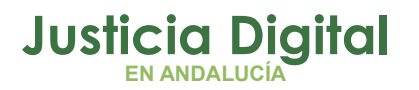

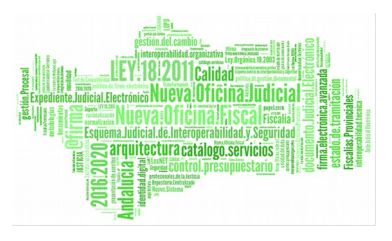

Manual de usuario

| JUHTA DE                                      | AMDALUCIA CONSEJE         | Consultas Adriano                                          |                |  |                    |
|-----------------------------------------------|---------------------------|------------------------------------------------------------|----------------|--|--------------------|
|                                               | >> Consu                  | ulta Fase                                                  | / Estado       |  |                    |
| Ider                                          | ntificación asunto        |                                                            |                |  |                    |
| > P<br>> T<br>> O                             | Sevilla<br>Juzga<br>Juzga | a<br>do de Instrucción<br>do de Instrucción Nº1 de Sevilla | *              |  |                    |
|                                               |                           | ▼                                                          |                |  |                    |
| → Tipo Procedimiento:     → Nº Procedimiento: |                           | niento:<br>ento:                                           | Diligs.Previas |  |                    |
|                                               |                           |                                                            |                |  |                    |
|                                               |                           |                                                            |                |  | Cancelar Consultar |
|                                               |                           |                                                            | Figure 10      |  |                    |

Figura 12

El número de procedimiento debe estar formado por dígitos. Además, se debe seleccionar un organismo. Si esto no fuera así, la aplicación avisará con uno o varios mensajes de error.

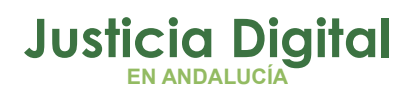

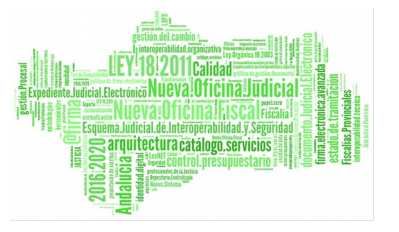

| JUHTA DE ANDALUCIA CONSEJI                                                     | ERÍA DE JUSTICIA E INTERIOR                          | Consultas Adriano  |
|--------------------------------------------------------------------------------|------------------------------------------------------|--------------------|
| >> RTOP                                                                        | RRES TORRES POCAZ                                    | ?                  |
| Identificación asunto                                                          |                                                      |                    |
| > Partido Judicial:                                                            | Sevilla                                              | <b>~</b>           |
| ⇒ Tipo órgano:                                                                 | Juzgado de Instrucción                               | ×                  |
| → Organismo:                                                                   | -Seleccione-                                         | ×                  |
| > Jurisdicción:                                                                | <b>~</b>                                             |                    |
| → Tipo Procedin                                                                | niento:                                              |                    |
| → Nº Procedimie                                                                | ento: 2012 💙 (Número/Año)                            |                    |
|                                                                                |                                                      |                    |
| <ul> <li>El valor del campo Códi;</li> <li>El valor del campo Nº Pr</li> </ul> | go Órgano no es válido.<br>ocedimiento no es válido. | Cancelar Consultar |
|                                                                                | Figura 13                                            |                    |

rigura 13

Una vez introducidos todos los datos de forma correcta se deberá pulsar el botón Consultar para realizar la consulta.

En este punto pueden suceder dos cosas. Si el procedimiento no existe la aplicación avisará mediante un mensaje de alerta.

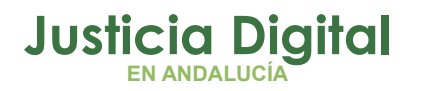

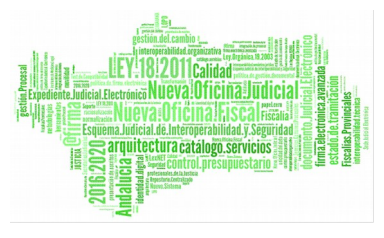

Manual de usuario

| Iden | ntificación asunto                                                           |
|------|------------------------------------------------------------------------------|
| → C  | iódigo Órgano (10 dígitos): 4109143002 Juzgado de Instrucción N°2 de Sevilla |
| » J  | urisdicción: Civil 💌                                                         |
|      | Tipo Procedimiento: Adopción                                                 |
|      | → N° Procedimiento: 65 2009 (Número/Año)                                     |
|      | Microsoft Internet Explorer                                                  |
|      | No existe un procedimiento con los datos introducidos.  Cancelar  Consultar  |
|      | Aceptar                                                                      |
|      |                                                                              |

Figura 14

Si los datos introducidos son correctos, se mostrará el resultado de la búsqueda. Este resultado podrá ser de tres tipos.

Si existe un estado particular para el procedimiento por el que se pregunta y uno general, se mostrará la información del procedimiento encontrado junto con los datos de fase y estado actuales.

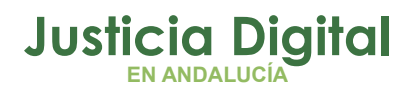

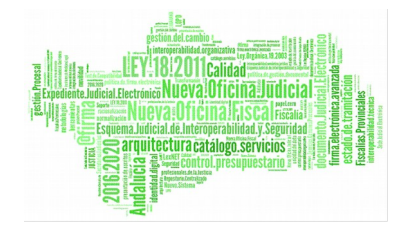

| Iden                | tificación asunto                                            |                                            |  |  |  |  |  |
|---------------------|--------------------------------------------------------------|--------------------------------------------|--|--|--|--|--|
|                     |                                                              |                                            |  |  |  |  |  |
| ⇒ Partido Judicial: |                                                              | Sevilla 💌                                  |  |  |  |  |  |
| ···> Ti             | po órgano:                                                   | Juzgado de Instrucción 🛛 👻                 |  |  |  |  |  |
| ⇒ Oi                | ganismo:                                                     | Juzgado de Instrucción Nº1 de Sevilla 🛛 👻  |  |  |  |  |  |
| ⊸ Ju                | risdicción:                                                  | Penal 💌                                    |  |  |  |  |  |
|                     | → Tipo Procedimiento                                         | J.Faltas 💌                                 |  |  |  |  |  |
|                     | -> Nº Procedimiento:                                         | 4 2011 🗸 (Número/Año)                      |  |  |  |  |  |
|                     |                                                              |                                            |  |  |  |  |  |
|                     |                                                              |                                            |  |  |  |  |  |
|                     |                                                              | Cancelar Consultar                         |  |  |  |  |  |
|                     |                                                              |                                            |  |  |  |  |  |
| Resi                | ultado de la consulta                                        |                                            |  |  |  |  |  |
|                     |                                                              |                                            |  |  |  |  |  |
| Infor               | mación del procedimiento c                                   | onsultado:                                 |  |  |  |  |  |
| ···> Ni<br>···> Fe  | g: 4109143P20111000022<br>.cha fase: 13/05/2011              |                                            |  |  |  |  |  |
| → De                | escripción fase: Decisori                                    | a Sentencia                                |  |  |  |  |  |
| > Fe                | cha estado: 13/05/2011                                       |                                            |  |  |  |  |  |
| ⇒ De                | escripción estado: Trámi                                     | te                                         |  |  |  |  |  |
| El pr               | ocadimiento de encuentre a                                   | ctuelmente en el siguiente estado y fase:  |  |  |  |  |  |
| ⊡ pr<br>⊸ Ni        | a: 4109143P20111000022                                       | eraamerike en er sigulerike estadu y fase. |  |  |  |  |  |
| ···> Ti             | po procedimiento: Ejecu                                      | toria                                      |  |  |  |  |  |
| > Nû                | imero procedimiento: 4                                       | /2011                                      |  |  |  |  |  |
| ⇒ Ói                | → Órgano: 4109143001 (Juzgado de Instrucción Nº1 de Sevilla) |                                            |  |  |  |  |  |
| ⇔ Fe                | cha fase: 13/05/2011                                         |                                            |  |  |  |  |  |
| > De                | escripción fase: Ejecutor                                    | a                                          |  |  |  |  |  |
| > F€<br>> D4        | echa estado: 13/05/2011                                      | te                                         |  |  |  |  |  |
| ₩ De                | semperon estado. Tram                                        | 10                                         |  |  |  |  |  |
|                     |                                                              |                                            |  |  |  |  |  |

Figura 15

Página 13 de 32

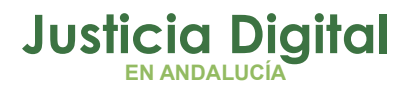

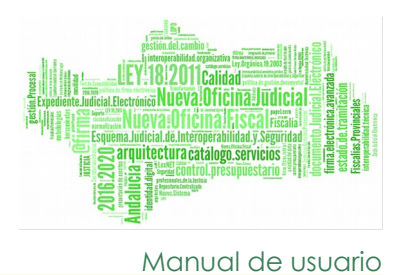

## 4.3. CONSULTA CENTRALIZADA POR INTERVINIENTES

Al acceder a esta opción se dispondrá de un formulario en el que primero habrá que seleccionar el tipo de órgano y el partido judicial para poder introducir los datos necesarios para identificar al interviniente/representante.

| JUNTA DE AMDALUCIA CONS                 | EJERÍA DE JUSTICIA E INTERIOR | Consultas Adriano |
|-----------------------------------------|-------------------------------|-------------------|
|                                         |                               | @?●               |
| Consulta de Intervi                     | nientes                       |                   |
| → Tipo Órgano<br>(Partido Judicial) * : |                               |                   |
|                                         |                               | Cancelar          |
|                                         | Figura 16                     |                   |

Para seleccionar el tipo de órgano y el partido judicial se hará uso del botón Al pulsar sobre él aparecerá una ventana como la siguiente:

| Búsqueda de Órgano  |            |  |
|---------------------|------------|--|
| > Jurisdicción:     | Civil      |  |
| > Partido Judicial: | Seleccione |  |
| ⊸ Tipo Órgano:      | Seleccione |  |
|                     | Consultar  |  |
|                     | Figura 17  |  |

Página 14 de 32

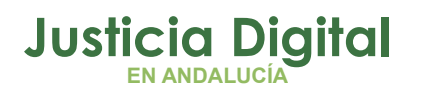

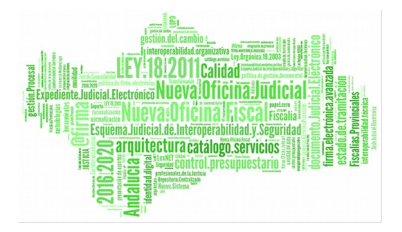

En el combo de Partido Judicial se podrá seleccionar uno de entre todos los Partidos Judiciales disponibles según los permisos que se hayan otorgado al usuario.

En el combo de tipo de órgano se podrá seleccionar uno de los tipos de órgano disponibles para ese partido judicial.

Al hacer clic en el botón consultar, se cerrará la ventana y se cargará un formulario para introducir los datos necesarios para identificar al interviniente/representante.

|                                         |                                                | Consultas Adriano |
|-----------------------------------------|------------------------------------------------|-------------------|
| JUNIA DE ANDALULIA CONSEJERIA           | DE JUSTICIA E INTERIOR                         | Consultas Aunano  |
|                                         |                                                |                   |
| Consulta de Interviniente               | S                                              |                   |
| ⊸ Tipo Órgano (Partido<br>Judicial) * : | Juzgado de lo Penal (Sevilla)                  |                   |
| > Tipo Persona * :                      | Jurídica / Física 🔻                            |                   |
| > Tipo Identificativo * :               | CIF / NIF                                      |                   |
| ··· Nombre:                             | ···> Apellido1: ···> Apellido2:                |                   |
| > Intervención:                         | Intervención 🔻                                 |                   |
| > Fecha Entrada * :                     | Desde: Hasta:                                  |                   |
| → NIG:                                  |                                                |                   |
| > Representación:                       | Abogado / Representante / Otro representante 🔻 |                   |
| ··· Nombre:                             | > Apellido1:> Apellido2:                       |                   |
|                                         | C                                              | ancelar Consultar |
|                                         | Figura 18                                      |                   |

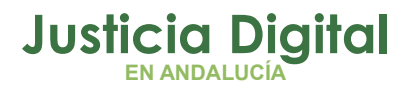

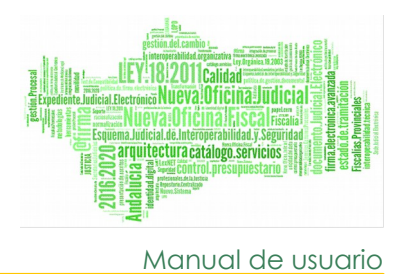

En este formulario ademas de el tipo de órgano y el partido judicial (que ya se ha seleccionado anteriormente) se podrá introducir los siguientes datos:

- Tipo persona
- Tipo identificativo
- Identificativo
- Nombre interviniente
- Primer apellido interviniente
- Segundo apellido interviniente
- Intervención (Tipo de intervención)
- Fecha Entrada (desde/hasta)
- Representación
- Nombre representante
- Primer apellido representante
- Segundo apellido representante

Los campos Tipo persona, Tipo identificativo, Fecha entrada y al menos uno de estos campos (Identificativo, Nombre, Apellido1, Apellido2) son obligatorios, si no se introducen la aplicación avisará con uno o varios mensajes de error.

| Consulta de Intervinientes                                                                                                 | s                                                                                                    |
|----------------------------------------------------------------------------------------------------|----------------------------------------------------------------------------------------------------|
| ⊸ Tipo Órgano (Partido<br>Judicial) * :                                                                                    | Juzgado de lo Penal (Sevilla)                                                                                               |
| > Tipo Persona * :                                                                                                    | Jurídica / Física 🔻                                                                                                    |
| > Tipo Identificativo * :                                                                                                  | CIF / NIF 		 → Identificativo *:                                                                                            |
| ··· Nombre:                                                                                                    | ···> Apellido1: ···> Apellido2:                                                                                             |
| > Intervención:                                                                                                    | Intervención T                                                                                                    |
| > Fecha Entrada * :                                                                                                    | Desde: Hasta:                                                                                                    |
| > NIG:                                                                                                    |                                                                                                    |
| > Representación:                                                                                                    | Abogado / Representante / Otro representante 🔻                                                                              |
| ··· Nombre:                                                                                                    | ···> Apellido1: ···> Apellido2:                                                                                             |
| <ul> <li>Al menos uno de estos camp</li> <li>El valor del campo Fecha Des</li> <li>El valor del campo Fecha Has</li> </ul> | os (Identificativo, Nombre, Primer Apellido o Segundo Apellido) es obligatorio.<br>de es obligatorio.<br>ta es obligatorio. |
|                                                                                                    | Cancelar Consultar                                                                                                    |
|                                                                                                    | Figura 19                                                                                                    |

Página 16 de 32

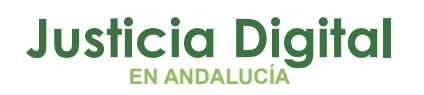

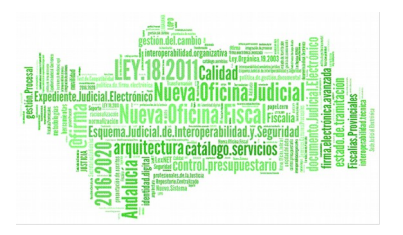

Una vez introducidos todos los datos de forma correcta se deberá pulsar el botón Consultar para realizar la consulta.

En este punto pueden suceder dos cosas. Si no existe el resultado de la consulta debajo del formulario se mostrará el mensaje "No se ha encontrado ningún registro".

| Nombre: | CANONASAA | A Apellido1:                        | ··· Apellido2:     |
|---------|-----------|-------------------------------------|--------------------|
|         | <b>⊳</b>  | No se ha encontrado ningún registro | Cancelar Consultar |
|         |           | Figura 20                           |                    |

Si los datos introducidos son correctos, se mostrará debajo del formulario una tabla con el resultado de la búsqueda.

| Consulta de Intervi                     | nientes            |                                     |                     |                                               |                                              |
|-----------------------------------------|--------------------|-------------------------------------|---------------------|-----------------------------------------------|----------------------------------------------|
| → Tipo Órgano<br>(Partido Judicial) * : | Juzgado de lo P    | enal (Sevilla)                      | <u> </u>            |                                               |                                              |
| ···→ Tipo Persona * :                   | Persona física     | •                                   |                     |                                               |                                              |
| → Tipo Identificativo<br>:              | * DNI              |                                     | ▼» Ider             | ntificativo * :                               |                                              |
| ···> Nombre:                            | AAAA               | > Apellido1:                        |                     | > Apellide                                    | 02:                                          |
| > Intervención:                         | SELECCION,         | •                                   |                     |                                               |                                              |
| > Fecha Entrada * :                     | Desde: 11/10/201   | 11 Ha                               | sta: 11/10/20       | 16                                            |                                              |
| ···> NIG:                               |                    |                                     |                     |                                               |                                              |
| > Representación:                       | SELECCION          | AR                                  | •                   |                                               |                                              |
| ···> Nombre:                            |                    | ··· Apellido1:                      |                     | ···> Apellido                                 | 2:                                           |
|                                         |                    |                                     |                     |                                               | Cancelar Consultar                           |
| Interviniente                           | NIG                | Representante                       | Ciase de<br>Reparto | Órgano<br>Propietario                         | Fecha Fecha<br>de de Ver<br>Registro Reparto |
| AAAA AAAA 41                            | 109143P20151000004 | Abogado:<br>CANO ATNOPA<br>NATOPAPA | 63                  | JUZGADO DE LO<br>PENAL NUMERO 1 DE<br>SEVILLA | 01/12/2015 02/24/2015 🔍                      |

Figura 21

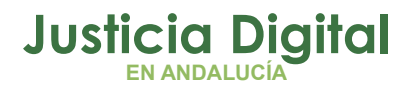

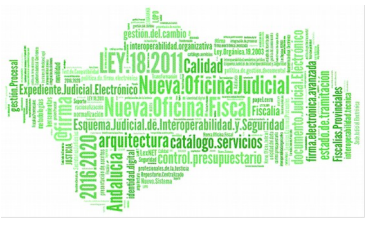

Manual de usuario

En esta tabla aparecerán los siguientes datos:

- Nombre y apellidos del interviniente.
- NIG (Numero identificación general).
- Representantes (Todos los representantes que el interviniente tenga).
- Clase de reparto.
- Órgano propietario.
- Fecha de Registro.
- Fecha de reparto.

Para cada registro de interviniente también aparecerá el botón $\mathbb{Q}$ .

Al pulsar este botón se llevará a cabo la "Consulta Procedimiento Fase Estado" del elemento seleccionado, mostrándose una nueva pantalla con el resultado de la nueva consulta.

| Consulta de Intervinientes              |                     |                                     |                     |                                               |                                              |  |  |
|-----------------------------------------|---------------------|-------------------------------------|---------------------|-----------------------------------------------|----------------------------------------------|--|--|
| → Tipo Órgano<br>(Partido Judicial) * : | Juzgado de lo P     | enal (Sevilla)                      | 9                   |                                               |                                              |  |  |
| ⊸ Tipo Persona * :                      | Persona física      | •                                   |                     |                                               |                                              |  |  |
| Tipo Identificativ                      | °* DNI              |                                     | ▼ ···> Ider         | ntificativo * :                               |                                              |  |  |
| Nombre:                                 | AAAA                | ···> Apellido1:                     | :                   | ···> Apellid                                  | o2:                                          |  |  |
| > Intervención:                         | SELECCION.          | •                                   |                     |                                               |                                              |  |  |
| > Fecha Entrada * :                     | Desde: 11/10/20     | 11 Ha                               | ista: 11/10/20      | 16                                            |                                              |  |  |
| ···> NIG:                               |                     |                                     |                     |                                               |                                              |  |  |
| > Representación:                       | SELECCION/          | AR                                  | ¥                   |                                               |                                              |  |  |
| ··· Nombre:                             |                     | ··· Apellido1:                      |                     | > Apellido                                    | 2:                                           |  |  |
|                                         |                     |                                     |                     |                                               | Cancelar Consultar                           |  |  |
| Interviniente                           | NIG                 | Representante                       | Clase de<br>Reparto | Órgano<br>Propietario                         | Fecha Fecha<br>de de Ver<br>Registro Reparto |  |  |
|                                         | 4109143P20151000004 | Abogado:<br>CANO ATNOPA<br>NATOPAPA | 63                  | JUZGADO DE LO<br>PENAL NUMERO 1 DE<br>SEVILLA | 01/12/2015 02/24/2015 🔍                      |  |  |

Figura 22

Página 18 de 32

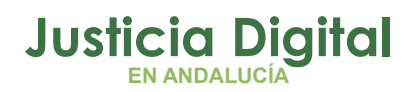

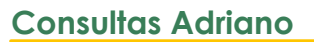

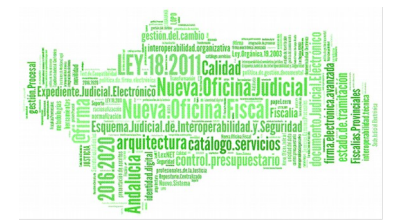

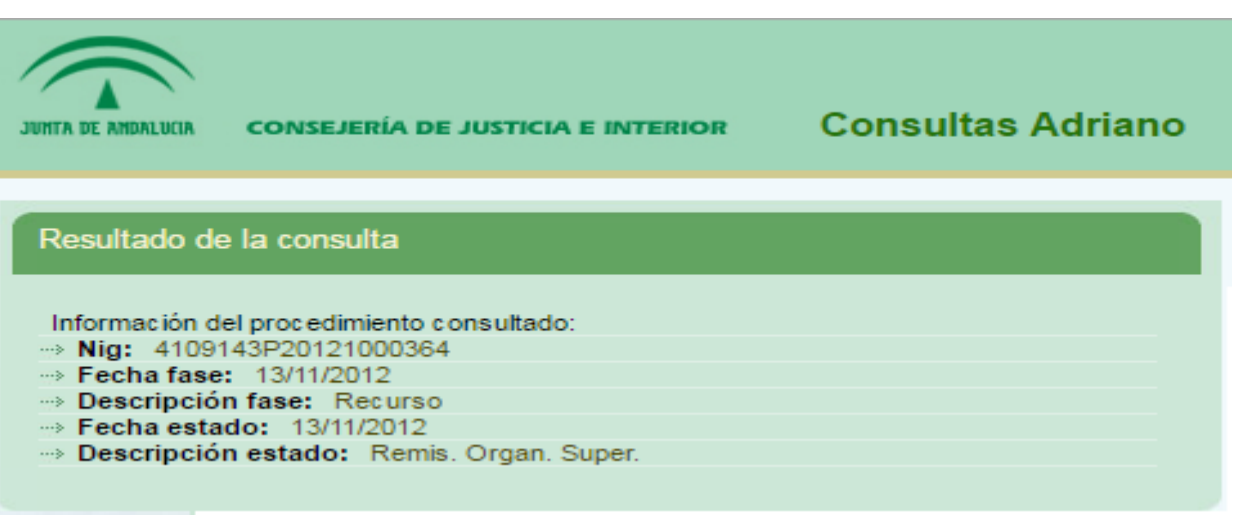

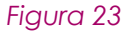

# 4.4. CONSULTA NOTIFICABLES EN SEDE JUDICIAL ELECTRÓNICA

Al acceder a esta opción se dispondrá de un formulario en el que se podrán introducir todos los datos necesarios para identificar el procedimiento. Estos son:

- Partido Judiciales
- Tipo Órgano
- Organismo
- Jurisdicción
- Tipo de procedimientos
- Número de procedimiento
- Año

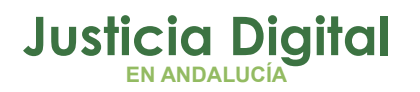

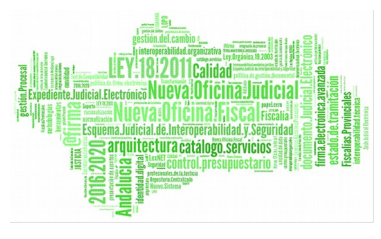

Manual de usuario

| $\widehat{}$       | cours issia ps               |                                   |                                        |   |                    |      |                    | _         |           |
|--------------------|------------------------------|-----------------------------------|----------------------------------------|---|--------------------|------|--------------------|-----------|-----------|
| JUNIA DE ANDALUCIA | CONSEJERIA DE J              |                                   |                                        |   |                    | <br> | <br>               | Consultas | s Adriano |
|                    | PRUEBA PRU                   | EBA PRUEBA                        |                                        |   |                    |      |                    |           | ?         |
|                    | Identific                    | cación asunto                     |                                        |   |                    |      |                    |           |           |
|                    | → Partio<br>→ Tipo<br>→ Orga | do Judicial:<br>órgano:<br>nismo: | Seleccione<br>Seleccione<br>Seleccione |   | > >                |      |                    |           |           |
|                    | → Juris                      | dicción:                          | V                                      |   |                    |      |                    |           |           |
|                    | +                            | Tipo Procedimiento:               |                                        | V |                    |      |                    |           |           |
|                    | •                            | Nº Procedimiento:                 |                                        |   | 2019 (Numero/Anio) |      |                    |           |           |
|                    |                              |                                   |                                        |   |                    |      |                    |           |           |
|                    |                              |                                   |                                        |   |                    |      | Cancelar Consultar |           |           |
|                    |                              |                                   |                                        |   |                    |      |                    |           |           |
|                    |                              |                                   |                                        |   |                    |      |                    |           |           |

Figura 24

En el combo de Partido Judicial se podrá seleccionar uno de entre todos los Partidos Judiciales disponibles según los permisos que se hayan otorgado al usuario.

En el combo de tipo de órgano se podrá seleccionar uno de los tipos de órgano disponibles,

En el combo de organismo, aparecerán todos los órganos judiciales pertenecientes al partido judicial y al tipo de órgano seleccionado en la parte superior. Al hacer seleccionar uno de ellos se actualizarán el resto de los datos del formulario.

| JUNTA DE ANDALICIA | Consejería de Justicia e Interior                                                     |                                                                                              | Consultas Adriano |
|--------------------|---------------------------------------------------------------------------------------|----------------------------------------------------------------------------------------------|-------------------|
|                    | PRUEBA PRUEBA PRUEBA                                                                  |                                                                                              | @?●               |
|                    | Consulta Notificables en Sede Jud                                                     | kial Electrónica                                                                             |                   |
|                    | <ul> <li>→ Partido Judicial:</li> <li>→ Tipo órgano:</li> <li>→ Organismo:</li> </ul> | Sevilla v<br>Juzgado de Primera Instancia V<br>Juzgado de Primera Instancia Nº3 de Sevilla v |                   |
|                    | -> Jurisdicción:                                                                      |                                                                                              |                   |
|                    | → Tipo Procedimiento:                                                                 | Juicio Monitorio                                                                             |                   |
|                    | → N° Procedimiento:                                                                   | 2018 V (Numero/Anio)                                                                         |                   |
|                    |                                                                                       |                                                                                              |                   |
|                    |                                                                                       | Cancelar                                                                                     |                   |
|                    |                                                                                       |                                                                                              |                   |
|                    |                                                                                       | Figura 25                                                                                    |                   |

Página 20 de 32

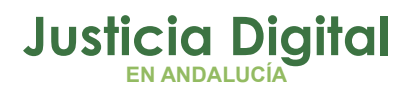

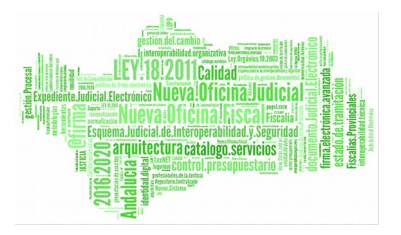

El número de procedimiento debe estar formado por dígitos. Además, se debe seleccionar un organismo. Si esto no fuera así, la aplicación avisará con uno o varios mensajes de error.

| $\widehat{}$       |                                                                                                    |                                                                     |                     |
|--------------------|----------------------------------------------------------------------------------------------------|---------------------------------------------------------------------|---------------------|
| JUNTA DE ANDALUCIA | CONSEJERÍA DE JUSTICIA E INTERIOR                                                                                                    |                                                                     | Consultas Adriano   |
|                    | PRUEBA PRUEBA PRUEBA                                                                                                    |                                                                     | <b>a</b> ? <b>0</b> |
|                    | Consulta Notificables en Sede Judio                                                                                                    | ial Electrónica                                                     |                     |
|                    | <ul> <li>→ Partido Judicial:</li> <li>→ Tipo órgano:</li> <li>→ Organismo:</li> </ul>                                                                                                | Sevilla   Juzgado de Primera Instancia  -Seleccione  V              |                     |
|                    | → Jurisdicción:                                                                                                    |                                                                     |                     |
|                    | → Tipo Procedimiento:                                                                                                    |                                                                     |                     |
|                    | → Nº Procedimiento:                                                                                                    | · V (Numero/Anio)                                                   |                     |
|                    | El valor del campo Codigo Organo no es vis<br>El valor del campo Jurisdicción no es visid<br>El valor del campo Tipo Procedimiento no e<br>El valor del campo Num. Procedimiento y A | ido.<br>vilido.<br>o Procedimiento son obligatorios es obligatorio. |                     |
|                    |                                                                                                    | Cancelar                                                            |                     |
|                    |                                                                                                    | No se ha encontrado ningún registro                                 |                     |
|                    |                                                                                                    |                                                                     |                     |

Figura 26

Una vez introducidos todos los datos de forma correcta se deberá pulsar el botón Consultar para realizar la consulta.

En este punto pueden suceder dos cosas. Si el procedimiento no existe la aplicación avisará mediante un mensaje de alerta.

|    | Tipo Procedimiento: | Juicio Monitorio                    |                    |
|----|---------------------|-------------------------------------|--------------------|
| .9 | N° Procedimiento:   | 0005 2009 V (Numero/Anio)           |                    |
|    |                     |                                     |                    |
|    |                     |                                     | Cancelar Consultar |
|    |                     | No se ha encontrado ningún registro |                    |
|    |                     | Figura 27                           |                    |

Si los datos introducidos son correctos, se mostrará el resultado de la búsqueda. Este resultado podrá ser de tres tipos.

Página 21 de 32

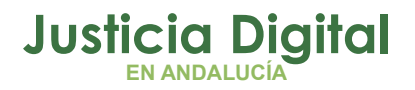

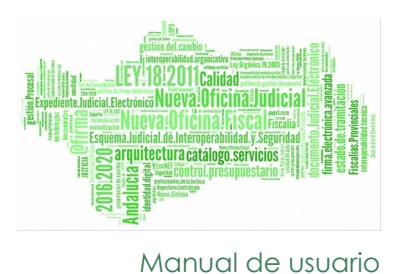

Si existe un estado particular para el procedimiento por el que se pregunta y uno general, se mostrará la información del procedimiento encontrado junto con los datos de fase y estado actuales.

| Oonsulta Notificables en Sede Judic     Partido Judicial:         → Tipo órgano:         → Organismo: | al Electrónica<br>Sevilla<br>Juzgado de Primera Instancia<br>Juzgado de Primera Instancia №3 de S | Sevilla V            |                      |                 |                                     |
|----------------------------------------------------------------------------------------------------|---------------------------------------------------------------------------------------------------|----------------------|----------------------|-----------------|-------------------------------------|
| Jurisdicción:                                                                                         | Civil 🗸                                                                                           |                      |                      |                 |                                     |
| → Tipo Procedimiento:                                                                                 | Ju                                                                                                | uicio Monitorio      |                      |                 |                                     |
| → N° Procedimiento:                                                                                   | 1                                                                                                 | 2018 V (Numero/Anio) |                      |                 |                                     |
|                                                                                                    |                                                                                                   |                      |                      |                 |                                     |
|                                                                                                    |                                                                                                   |                      |                      |                 | Cancelar Consultar                  |
| Órgano                                                                                                | NIG                                                                                               | Procedimiento Tipo   | Procedimiento Número | Nombre Completo | Identificador Notificable Email SMS |
| Juzgado de Primera Instancia №3 de<br>Sevilla                                                         | 4109142120180000004                                                                               | Juicio Monitorio     | 000001/2018          | PEPE PERE       | N                                   |
|                                                                                                    |                                                                                                   |                      |                      |                 |                                     |
|                                                                                                    |                                                                                                   | Fia                  | ura 28               |                 |                                     |

# 4.5. CONSULTA SEÑALAMIENTOS

La Consulta de Señalamientos **es de carácter informativo y complementario, no procesal.** Por lo tanto, no sustituye la realización del trámite procesal a cada parte de la citación a juicio.

Al acceder a esta opción se dispondrá de un formulario en el que se podrán introducir todos los datos necesarios para identificar el procedimiento. Estos son:

- Partido Judiciales
- Tipo Órgano
- Organismo
- Jurisdicción
- Fecha Señalamiento DESDE HASTA

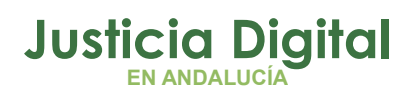

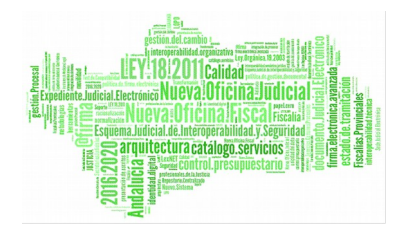

| $\widehat{}$                                                                                |                                                 |                            |
|---------------------------------------------------------------------------------------------|-------------------------------------------------|----------------------------|
| JINTA DE MUNILICIA CONSEJERÍA DE JUSTICIA E INTERIO                                         |                                                 | Consultas Adriano          |
| PRUEBA PRUEBA PRUEBA                                                                        |                                                 | ⓐ?●                        |
| Búsqueda de Señalamientos                                                                   |                                                 |                            |
| <ul> <li>→ Partido Judicial *:</li> <li>→ Tipo órgano *:</li> <li>→ Organismo* :</li> </ul> | -Seleccione V<br>-Seleccione V<br>-Seleccione V |                            |
| → Jurisdicción:                                                                             | V                                               |                            |
| → Fecha señalamiento * :                                                                    | Desde: Hasta:                                   |                            |
|                                                                                             |                                                 | Limpiar Cancelar Consultar |
|                                                                                             |                                                 |                            |

Figura 29

En el combo de Partido Judicial se podrá seleccionar uno de entre todos los Partidos Judiciales disponibles según los permisos que se hayan otorgado al usuario.

En el combo de tipo de órgano se podrá seleccionar uno de los tipos de órgano disponibles,

En el combo de organismo, aparecerán todos los órganos judiciales pertenecientes al partido judicial y al tipo de órgano seleccionado en la parte superior. Al hacer seleccionar uno de ellos se actualizarán el resto de los datos del formulario.

| JIMIA JE MIJALIUA CONSEJERIA DE JUSTICIA E INTERIO    | 1<br>                                                                                        | Consultas Adriano            |
|-------------------------------------------------------|----------------------------------------------------------------------------------------------|------------------------------|
| PRUEBA PRUEBA PRUEBA                                  |                                                                                              |                              |
| Búsqueda de Señalamientos                             |                                                                                              |                              |
| → Partido Judicial *: → Tipo órgano *: → Organismo* : | Sevilla v<br>Juzgado de Primera Instancia v<br>Juzgado de Primera Instancia Nº1 de Sevilla v |                              |
| Jurisdicción:<br>Eecha señalamianto * •               |                                                                                              |                              |
| ⇒ recla senaannenu ;                                  |                                                                                              | Limpiar) Cancelar) Consultar |
|                                                       | E                                                                                            |                              |
|                                                       | Figura 30                                                                                    | )                            |

Página 23 de 32

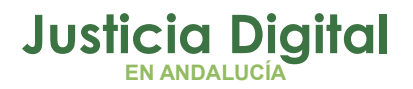

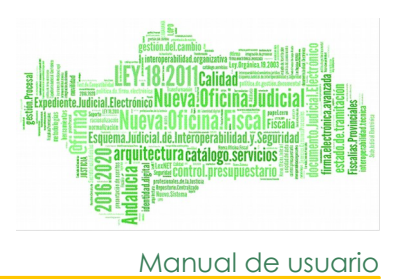

Se debe seleccionar un organismo. Si esto no fuera así, la aplicación avisará con uno o varios mensajes de error.

| JUNITA DE ANDALIO    | on consejería de justicia e interior                                                                                                    |                                                       |             | Consultas Adriano          |
|----------------------|----------------------------------------------------------------------------------------------------|-------------------------------------------------------|-------------|----------------------------|
|                      | PRUEBA PRUEBA PRUEBA                                                                                                    |                                                       |             |                            |
| В                    | úsqueda de Señalamientos                                                                                                    |                                                       |             |                            |
| <br><br>)            | Partido Judicial *:<br>Tipo órgano *:<br>Organismo* :                                                                                                    | Sevilla<br>Juzgado de Primera Instancia<br>Seleccione | v<br>v<br>v |                            |
|                      | Fecha señalamiento * :                                                                                                    | Desde: Həsta:                                         |             |                            |
| • EI<br>• EI<br>• EI | Valor del campo Código de órgano es obligato<br>Ivalor del campo jurisdicciódigon es obligator<br>Valor del campo Fecha Desde es obligatorio.<br>Valor del campo Fecha Hasta es obligatorio. | na.<br>a.                                             |             | Limpiar Cancelar Consultar |
|                      |                                                                                                    |                                                       |             |                            |

Figura 31

Una vez introducidos todos los datos de forma correcta se deberá pulsar el botón Consultar para realizar la consulta.

En este punto pueden suceder dos cosas. Si no existe ningún señalamiento con esos datos, la aplicación avisará mediante un mensaje de alerta.

| Búsqueda de Señalamientos                                   |                                                                           |                          |                          |              |                 |                |  |  |  |
|-------------------------------------------------------------|---------------------------------------------------------------------------|--------------------------|--------------------------|--------------|-----------------|----------------|--|--|--|
| ∍ Partido Judicial *:<br>∍ Tipo órgano *:<br>∋ Organismo* : | Sevilla<br>Juzgado de Primera Instancia<br>Juzgado de Primera Instancia № | 1 de Sevilla             |                          |              |                 |                |  |  |  |
| → Jurisdicción:                                             | Civil                                                                     |                          |                          |              |                 |                |  |  |  |
| → Fecha señalamiento * :                                    | Desde 12/02/2019 Hests 13/02/2019                                         |                          |                          |              |                 |                |  |  |  |
|                                                             | Limpiar) Cancelar) Consultar                                              |                          |                          |              |                 |                |  |  |  |
| Procedimiento                                               | Fecha Señalamiento                                                        | Descripción Señalamiento | Descripción estado       | Fecha Estado | Hecho - Materia | Intervenciones |  |  |  |
|                                                             |                                                                           | Ningún dato o            | lisponible en esta tabla |              |                 |                |  |  |  |
|                                                             |                                                                           |                          | 20                       |              |                 |                |  |  |  |

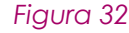

Si los datos introducidos son correctos, se mostrará el resultado de la búsqueda.

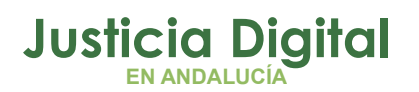

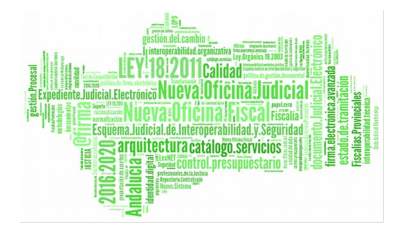

| Búsqueda de Señalamientos                                                                   |                                                           |                                    |                       |                       |                 |                           |                |              |            |
|---------------------------------------------------------------------------------------------|-----------------------------------------------------------|------------------------------------|-----------------------|-----------------------|-----------------|---------------------------|----------------|--------------|------------|
| <ul> <li>→ Partido Judicial *:</li> <li>→ Tipo órgano *:</li> <li>→ Organismo* :</li> </ul> | Sevilla<br>Juzgado de Primera Ir<br>Juzgado de Primera Ir | nstancia<br>nstancia №3 de Sevilla |                       | <b>&gt; &gt; &gt;</b> |                 |                           |                |              |            |
| → Jurisdicción:                                                                             | Civil 🗸                                                   |                                    |                       |                       |                 |                           |                |              |            |
| → Fecha señalamiento * :                                                                    | Desde: 13/02/2018                                         | Hasta: 13/02/2019                  |                       |                       |                 |                           |                |              |            |
|                                                                                             |                                                           |                                    |                       |                       |                 | Limpiar                   | celar Consulta | r Imprimir   | PDF        |
| vlostrar 5 🗸 registros                                                                      |                                                           |                                    |                       |                       |                 |                           |                |              |            |
| Procedimiento                                                                               | Fecha<br>Señalamiento                                     | Descripción<br>Señalamiento        | Descripción<br>estado | Fecha<br>Estado       | Hecho - Materia | Inte                      | ervenciones    |              |            |
|                                                                                             | 16/02/2018                                                |                                    | JUICIO                |                       |                 | Interviniente             |                | Intervención | Procurador |
| 000022/2017 Procedimiento Ordinario                                                         | 12:00:00                                                  | PRUEBA dos                         | SEÑALADO              | 14/07/2016            |                 | PRUEBA SOLICITUD INTERVEN | CIÓN-SPEC-     | Demandante   |            |
|                                                                                             |                                                           |                                    |                       |                       |                 | Index defends             | 1-1            | _            | Deservedas |
|                                                                                             |                                                           |                                    |                       |                       |                 | Interviniente             | Intervencio    | n            | Procurador |
| 000420/2040 Decentioning Ordinaria                                                          | 24/05/2018                                                |                                    | JUICIO                | 20/05/2040            |                 | GEMA-GEMA-                | Dema           | ndante       | SE-120     |
| 000136/2016 Procedimiento Ordinano                                                          | 10:00:00                                                  | SENALAMIENTO VISOR                 | SUSPENDIDO            | 20/05/2010            |                 | JUAN-JUAN-                | Dema           | ndante       | 5E-120     |
|                                                                                             |                                                           |                                    |                       |                       |                 | ANTONIO-ANTONIO-          | Dema           | andado       | 57/98      |
|                                                                                             |                                                           |                                    |                       |                       |                 | MINISTERIO FISCAL         |                | Fiscal       |            |
|                                                                                             |                                                           |                                    |                       | Fig                   | gura 33         |                           |                |              |            |

Junto a los botones de la pantalla, aparecerá un nuevo botón para poder generar un pdf con los datos que aparezcan en la tabla.

| <ul> <li>→ Partido Judicial *:</li> <li>→ Tipo órgano *:</li> <li>→ Organismo* :</li> <li>→ Jurisdicción:</li> </ul> | Sevilla<br>Juzgado de Primera II<br>Juzgado de Primera II<br>Civil 🗸 | nstancia<br>nstancia №3 de Sevilla |                       | >>>>>>>>>>>>>>>>>>>>>>>>>>>>>>>>>>>>>>> |                 |                                            |                |                            |            |
|----------------------------------------------------------------------------------------------------|----------------------------------------------------------------------|------------------------------------|-----------------------|-----------------------------------------|-----------------|--------------------------------------------|----------------|----------------------------|------------|
| → Fecha señalamiento *: Desde 13/02/2018 Hasta 13/02/2019                                                            |                                                                      |                                    |                       |                                         |                 |                                            | _              |                            |            |
| Mostrar 5 🗸 registros                                                                                                |                                                                      |                                    |                       |                                         |                 | Limpiar                                    | celar Consulta | Imprimir F                 | PDF        |
| Procedimiento                                                                                                    | Fecha<br>Señalamiento                                                | Descripción<br>Señalamiento        | Descripción<br>estado | Fecha<br>Estado                         | Hecho - Materia | Int                                        | ervenciones    |                            |            |
| 000022/2017 Procedimiento Ordinario                                                                                  | 16/02/2018<br>12:00:00                                               | PRUEBA dos                         | JUICIO<br>SEÑALADO    | 14/07/2016                              |                 | Interviniente<br>PRUEBA SOLICITUD INTERVEN | CIÓN-SPEC-     | Intervención<br>Demandante | Procurador |
|                                                                                                    |                                                                      |                                    |                       |                                         |                 |                                            |                |                            |            |
|                                                                                                    |                                                                      |                                    |                       |                                         |                 | Interviniente                              | Intervencio    | ón                         | Procurador |

# 4.6. CONSULTA EXHORTOS

Mediante la Consulta Exhortos los órganos remitentes de solicitudes de cooperación judicial podrán consultar los órganos a los que se ha repartido el exhorto y su estado de tramitación con el siguiente alcance:

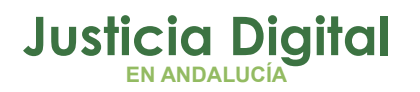

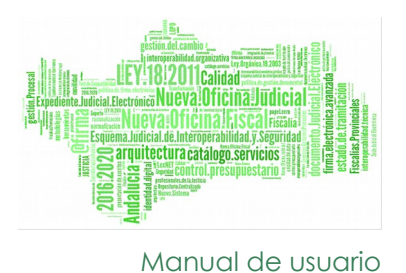

- La información que se presenta en esta consulta se corresponde con el estado de las solicitudes de cooperación judicial remitidas en procedimientos del órgano judicial al que pertenece el usuario.
- El órgano judicial remitente podrá consultar el estado en el que se encuentra la diligencia solicitada, así como el órgano judicial encargado de su práctica con las siguientes condiciones:
  - La información que se presenta refleja la información en el estado correspondiente al día anterior a la consulta, siempre tal y como esté registrada en el sistema de gestión procesal Adriano por el órgano receptor/tramitador del exhorto.
  - En caso de reparto del exhorto al Servicio Común de Notificaciones y Embargos (SCNE o SCACE) se informará en el resultado mostrando al SCNE como órgano tramitador, si bien queda fuera del alcance de esta consulta el estado de las diligencias así repartidas al SCNE o SCACE.

Al acceder a la Consulta Exhortos se dispondrá de un formulario en el que el "Órgano\_Origen" del exhorto aparecerá preseleccionado, coincidiendo con el órgano correspondiente al usuario logado.

Los campos de búsqueda son:

- NIG: puede teclearse total o parcialmente.
- Tipo Procedimiento origen
- Nº Procedimiento origen: debe indicarse tanto el número como el año.
- Fecha exhorto:
  - Esta "Fecha Desde" no debe ser superior a un año respecto del día de la consulta.
  - Aunque normalmente coincide con la fecha de la solicitud de cooperación judicial correspondiente al acontecimiento de Adriano realizado en el procedimiento origen por el órgano remitente, el órgano

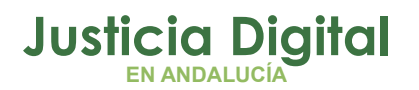

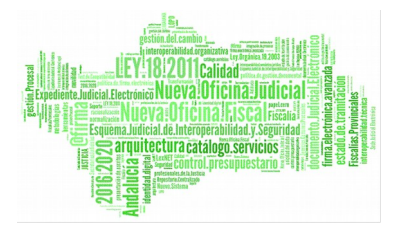

de destino puede revisarla en Adriano en la recepción del exhorto, en tal caso la fecha de búsqueda será la modificada por el órgano de destino.

Para realizar la búsqueda es obligatorio introducir al menos bien el NIG, bien el Rango de fechas.

| entificación asunto                                                                                                    |                                                                                                    |
|----------------------------------------------------------------------------------------------------|----------------------------------------------------------------------------------------------------|
| Partido Judicial:<br>Tipo órgano:<br>Órgano origen:                                                                                                    | Sevilla<br>Juzgado de Instrucción<br>Juzgado de Instrucción Nº1 de Sevilla                                                                                                    |
| Jurisdicción:                                                                                                    | Penal V                                                                                                    |
| → NIG *:                                                                                                    |                                                                                                    |
| → Tipo Procedimiento ori                                                                                                    | gen: Seleccione V                                                                                                    |
| → Nº Procedimiento orige                                                                                                    | en: (Numero/Anio)                                                                                                    |
| → Fecha exhorto:                                                                                                    | Desde: Hasta:                                                                                                    |
|                                                                                                    |                                                                                                    |
|                                                                                                    | Limpiar Cancelar Consultar                                                                                                    |
| <ul> <li>Información<br/>a información que se prese<br/>siendo la fecha de la solicitur<br/>olicitada, así como el <i>órgar</i><br/>SONE o SCACE). La inform<br/>lebe dirigirse a la Oficina d<br/>Zentro de Servicios al Usuar</li> </ul> | nta en esta consulta corresponde al estado de las solicitudes de cooperación judicial remitidas en procedimientos del órgano judicial al que pertenece el usuario logado,<br>d de cooperación judicial realizada no superior a un año desde el día de consulta. El órgano judicial remitente podrá consultar el estado en el que se encuentra la diligencia<br>no judicial encargado de su práctica. Queda fuera del alcance de esta consulta el estado de las diligencias repartidas al Servicio Común de Notificaciones y Embargos<br>nación que se presenta refleja la información en el estado correspondiente al día anterior a la consulta. Si consúltar que información presentada no es completa<br>e Registro y Reparto u órgano judicial al que se haya remitido la solicitud de cooperación judicial. En caso de incidencias técnicas o funcionales debe comunicarlas al<br>io (955040955). |
|                                                                                                    |                                                                                                    |
|                                                                                                    | Figure 25                                                                                                    |

Figura 35

Una vez introducidos todos los datos se deberá pulsar el botón consultar para realizar la consulta, pudiendo suceder:

- Que no exista ningún resultado con esos datos, la aplicación avisará • mediante un mensaje de alerta.
- En caso contrario, se mostrará el resultado de la búsqueda. Según el estado de la tramitación los campos de procedimiento, estado, fecha última actuación y devolución podrán mostrarse nulos.

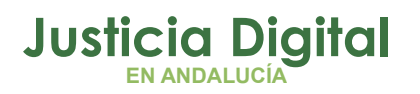

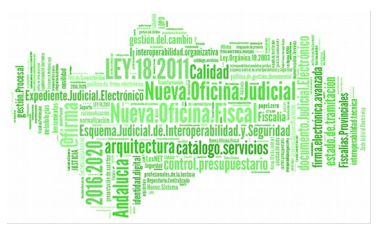

Manual de usuario

| Procedimiento<br>Origen 🔻                                                  | NIG \$                      | Fecha<br>Acontecimiento <sub>v</sub><br>Exhorto | Órgano<br>Tramitador <sub>v</sub><br>Exhorto                   | Procedimiento<br>Exhorto               | Fecha<br>Entrada ▼ | Estado 🜲                              | Fecha<br>Estado \$ | Fecha<br>última <b>≑</b><br>Actuación | Fecha<br>Acontecimiento <b>♦</b><br>Devolución | Devolución<br>Nautius |
|----------------------------------------------------------------------------|-----------------------------|-------------------------------------------------|----------------------------------------------------------------|----------------------------------------|--------------------|---------------------------------------|--------------------|---------------------------------------|------------------------------------------------|-----------------------|
| CUP<br>Cuenta del<br>procurador<br>000101/2018                             | 4109143<br>2201910<br>00078 | 01/08/2019                                      | SCNE SEVILLA                                                   |                                        | 01/08/2019         |                                       |                    |                                       |                                                | NO                    |
| AIE<br>Autorización judicial<br>internamiento<br>extranjero<br>000008/2019 | 4109143<br>2201910<br>00081 | 26/07/2019                                      | SCNE SEVILLA                                                   |                                        | 26/07/2019         |                                       |                    |                                       |                                                | NO                    |
| DPR<br>DILIGS.PREVIAS<br>000001/2010                                       | 4109143<br>2201900<br>00039 | 01/07/2019                                      | Registro y<br>Reparto<br>Juzgados de<br>Instrucción/<br>S.I.G. |                                        | 01/07/2019         |                                       |                    |                                       |                                                | NO                    |
| ASS<br>Abstención<br>secretarios<br>000001/2019                            | 4109143<br>2201700<br>00091 | 31/05/2019                                      | Registro y<br>Reparto<br>Juzgados de<br>Instrucción/<br>S.I.G. |                                        | 30/05/2019         |                                       |                    |                                       |                                                | Ю                     |
| PAB<br>Juicio oral<br>000001/2018                                          | 4109143<br>2201800<br>00007 | 30/05/2019                                      | Penal Sevilla nº5<br>a                                         | AJN<br>Auxilio Nacional<br>000005/2019 | 30/05/2019         | Devolución                            |                    | 30/05/2019                            | 30/05/2019                                     | sí                    |
| PAB<br>Juicio oral<br>000001/2018                                          | 4109143<br>2201800<br>00007 | 29/05/2019                                      | Penal Sevilla nº5<br>a                                         | AJN<br>Auxilio Nacional<br>000004/2019 | 29/05/2019         | Devolución                            |                    | 29/05/2019                            | 29/05/2019                                     | Sí                    |
| DPR<br>000001/2019                                                         | 4109143<br>2201910<br>00001 | 16/05/2019                                      | Penal Sevilla nº5<br>a                                         | AJN<br>Auxilio Nacional<br>000003/2019 | 16/05/2019         | Archivado<br>por<br>acumulació<br>n   |                    | 25/06/2019                            | 17/05/2019                                     | Sí                    |
| ABS<br>bstención/Recusaci<br>ón jueces<br>000002/2018                      | 4109143<br>2201800<br>00070 | 05/04/2019                                      | Penal Sevilla nº5<br>a                                         |                                        | 05/04/2019         |                                       |                    |                                       |                                                | NO                    |
| COM<br>Comunicaciones<br>000002/2019                                       | 4109143<br>2201910<br>00045 | 28/03/2019                                      | JUZGADO DE<br>INSTRUCCION<br>NUMERO 2 DE<br>SEVILLA            |                                        | 28/03/2019         |                                       |                    |                                       |                                                | NO                    |
| CAA<br>Cancelación de<br>antecedentes<br>000002/2018                       | 4109143<br>2201800<br>00074 | 26/11/2018                                      | JUZGADO DE<br>INSTRUCCION<br>NUMERO 3 DE<br>SEVILLA            |                                        | 26/11/2018         | Remitido a<br>órg.<br>Procedenci<br>a |                    | 26/11/2018                            | 26/11/2018                                     | Sí                    |

#### Figura 36

Los datos que se muestran en el resultado son:

- Procedimiento origen.
- NIG.
- Fecha exhorto.
- Órgano tramitador del exhorto.
- Procedimiento del exhorto.
- Fecha de entrada.
- Estado.
- Fecha estado.
- Fecha última actuación.
- Fecha devolución: correspondiente al acontecimiento de devolución en Adriano.

Página 28 de 32

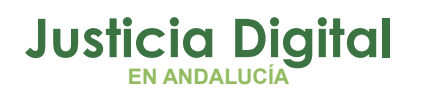

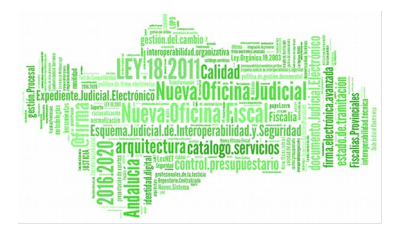

 Devolución Nautius: informará el valor 'Sí' o 'No' según se haya llevado a cabo o no la itineración mediante la herramienta Nautius del exhorto devuelto.

En la pantalla de resultados se ofrece la posibilidad de:

- Ordenación de campos:
  - El resultado inicial se muestra ordenado por Fecha exhorto, Fecha entrada, Órgano tramitador del exhorto y Procedimiento exhorto en orden descendente.
  - Puede modificarse dicha ordenación inicial haciendo clic en la cabecera de las columnas. La ordenación y filtro visto en pantalla serán los mostrados en los documentos exportados (PDF y Hoja de cálculo)
- Cambios en el número de resultados a mostrar en pantalla.
- Descarga en formato Hoja de cálculo o PDF: dicha descarga mostrará el mismo resultado que se vea en pantalla en el momento de seleccionar descarga, es decir, si la ordenación se ha modificado con respecto a la inicial, se mostrará modificada.

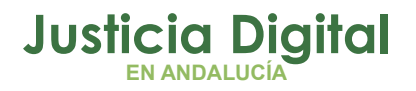

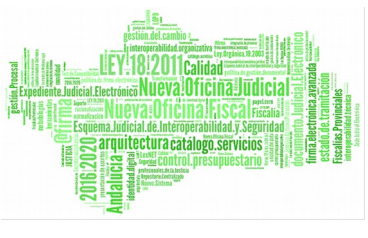

Manual de usuario

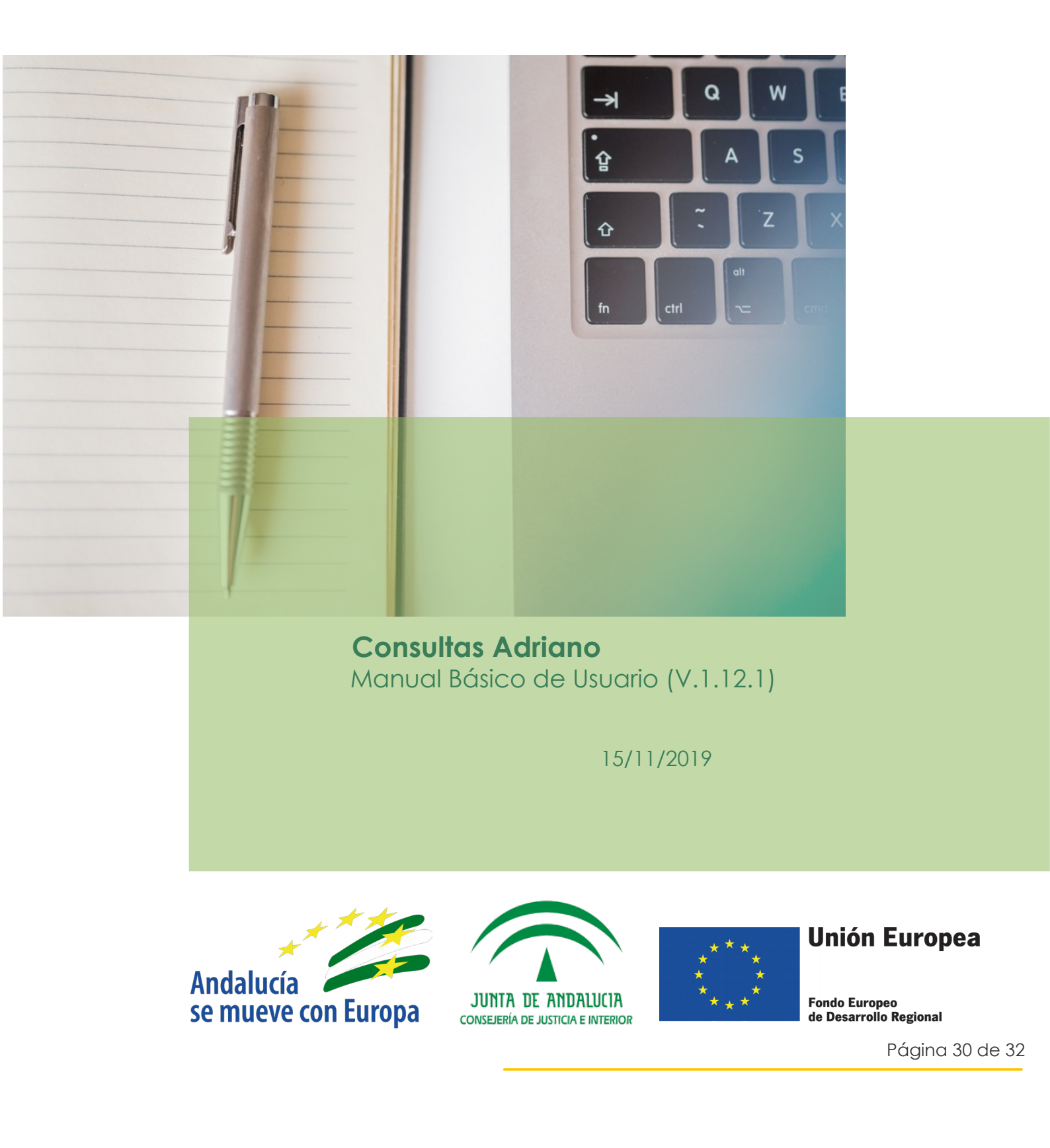